# TUTORIAL PENDAFTARAN CALON PEGAWAI BARU PT. INTAN USTRIX (ONLINE)

- 1. Buka alamat web <u>www.intanustrix.com/loker</u> atau melalui <u>www.intanustrix.com</u> kemudian klik menu career.
- 2. Berikut ini adalah halaman awal atau homepage web career PT. Intan Ustrix.

| 📋 Intan Ustrix   BackEnd      | × 📙 Home                      | × +                                                                                                  |          |                 |         | -     | ٥ | ×  |
|-------------------------------|-------------------------------|----------------------------------------------------------------------------------------------------|----------|-----------------|---------|-------|---|----|
| ← → ♂ ☆                       | 🛈 🔒 https://inta              | inustrix.com/loker/                                                                                  | ⊠ t      | 7               | 2       | L III |   | Ξ  |
| 🗘 Sering Mampir  อีโ Fedora 2 | 28 Configurati 🔤 Intan Server | Data 📲 Cara Instal Server Syno 🐜 Download Center   Sy 🏯 Tutorial Dual Boot Pat 몌 MiuiPro - Custom ro | 🧱 Minify | - JavaScript an |         |       |   | >> |
| U                             |                               |                                                                                                    | Home     | Register        | Login - | 1     |   |    |
|                               |                               |                                                                                                    |          |                 |         |       |   |    |
|                               |                               | Daftar lowongan kerja                                                                                |          |                 |         |       |   |    |
|                               |                               |                                                                                                    |          |                 |         |       |   |    |
| 29<br>10                      | taits.                        |                                                                                                    |          |                 |         |       |   |    |
| MANAGEN<br># GILANG           | MENT TRAINEE                  | FACTORY MANAGER                                                                                      |          |                 |         |       |   |    |
| Persyaratan :                 |                               | Persyaratan:                                                                                         |          |                 |         |       |   |    |
| 1.Pria / Wanita               | a                             | 1.Pria                                                                                               |          |                 |         |       |   |    |
| 2. Usia Max 2                 | 6 Tahun                       | 2.Usia Maksimal 40 Tahun                                                                             |          |                 |         |       |   |    |
| 3. Belum Meni                 | ikah                          | 3.Belum/sudah menikah                                                                                |          |                 |         |       |   |    |
| 4. Pendi                      |                               | 4. Pendidikan                                                                                        |          |                 |         |       |   |    |

- 3. Halaman web tersebut berisi daftar lowongan kerja apa saja yang dibuka di perusaan ini, jika tidak terdapat lowongan kerja, maka menu registerpun tidak ada.
- 4. Untuk memulai melakukan pendaftaran klik pada menu register sedangkan untuk melihat detil spesifikasi pekerjaan klik pada daftar lowongan yang ada. Berikut ini adalah contoh tampilan detil spesifikasi dari lowongan yang ada.

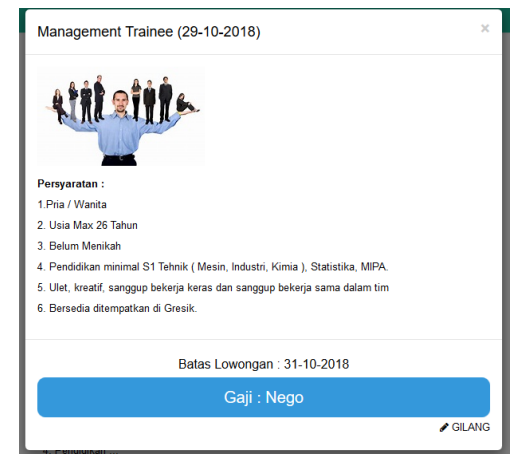

5. Jika anda ingin melamar salah satu pekerjaan tersebut, klik menu register sehingga anda akan dibawah ke menu registrasi seperti pada gambar berikut ini.

| U.                    |                  |      |               |           | Register | Login 👻 |
|-----------------------|------------------|------|---------------|-----------|----------|---------|
| Register Now          |                  |      |               |           |          |         |
|                       |                  |      |               |           |          |         |
|                       | D                | ogie | stor          |           |          |         |
|                       | ĸ                | eyia | 5101          |           |          |         |
| Registrasi Disini     |                  |      | Nama Belakang |           |          |         |
| Email                 |                  | _    |               | Handphone |          |         |
| Password              | Confirm Password |      |               |           |          |         |
| OP + 80 Pat \\\\\\\\\ | Kode Captcha     |      |               |           |          |         |
| Register              |                  |      |               |           |          |         |
|                       |                  |      |               |           |          |         |
|                       |                  |      |               |           |          |         |
|                       |                  |      |               |           |          |         |

6. Isi data tersebut dengan data diri anda yang valid seperti contoh berikut ini.

| Register                    |          |  |          |  |              |
|-----------------------------|----------|--|----------|--|--------------|
| Registrasi Disini           |          |  |          |  |              |
| GILANG                      |          |  | RAMADHAN |  |              |
| gilang.developper@gmail.com |          |  |          |  | 081234222924 |
| •••••                       | •••••    |  |          |  |              |
| GAR + BORBET / / / / / / /  | QRx80A8f |  |          |  |              |
| Register                    |          |  |          |  |              |

\*Untuk password harus terdiri dari huruf dan angka, untuk huruf sendiri harus memiliki criteria min terdapat satu huruf besar Contoh : Gilang123 -> G = Huruf Besar , ilang = Huruf Kecil dan 123 = Kombinasi Angka.

\*\* Untuk captcha harus sama dengan yang ada pada gambar, jika anda salah maka akan dilakukan pengacakan huruf lagi.

7. Setelah data tersebut dipastikan benar maka anda tinggal klik register, tunggu proses hingga selesai dan anda akan memperoleh notifikasi registrasi yang anda lakukan berhasil dan anda disuruh melakukan konfirmasi by email seperti gambar berikut ini

| Terima kasih telah melakukan registrasi, silahkan cek email anda! |
|-------------------------------------------------------------------|
| Oke                                                               |

8. Jika sudah muncul notifikasi diatas, anda tinggal cek email anda dan klik link notifikasi untuk confirmasi email anda. Seperti gambar dibawah ini.

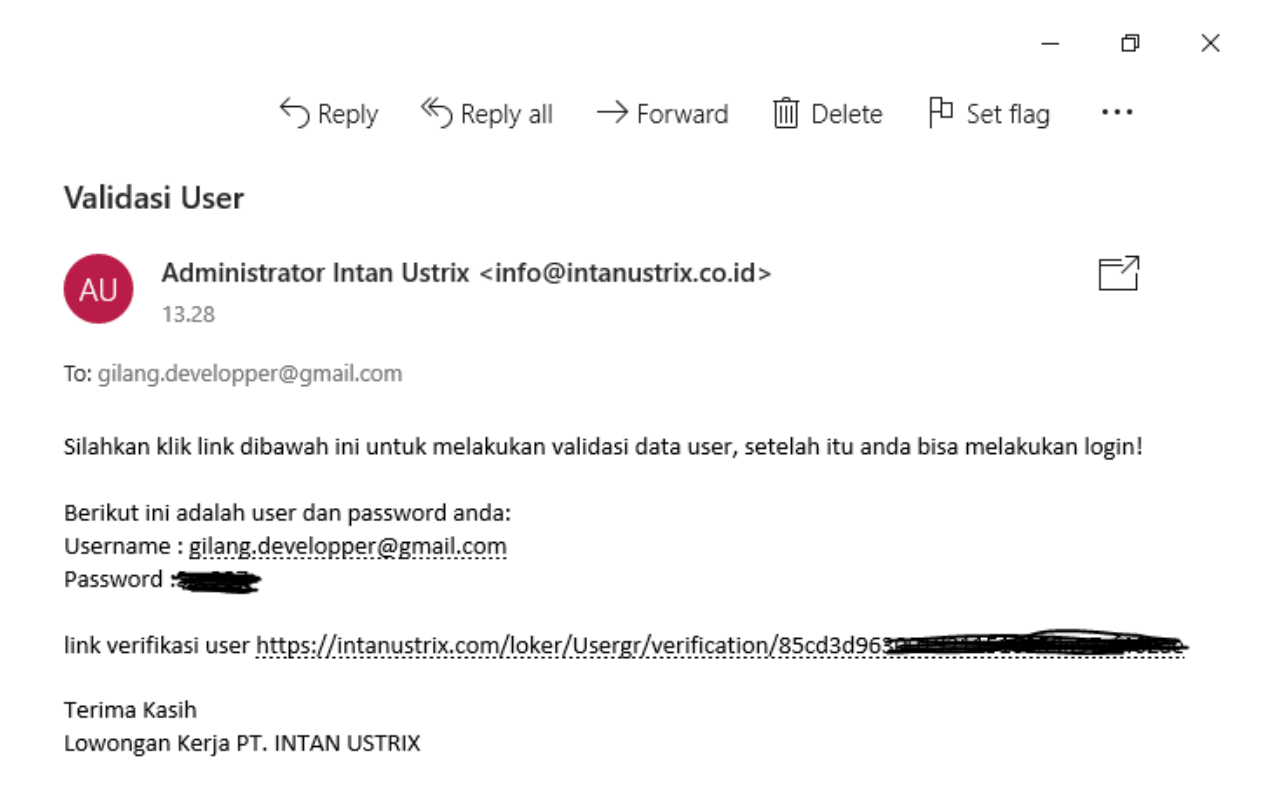

9. Setelah klik link verifikasi user tersebut, jika berhasil maka akan muncul pemberitahuan seperti berikut ini.

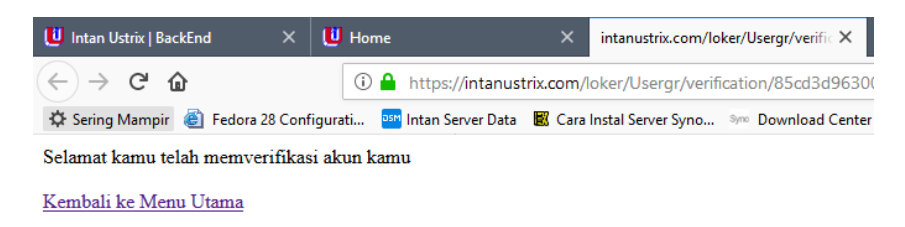

10. Kemudian anda tinggal login ke menu career yang sebelumnya atau tinggal klik link *Kembali ke Menu Utama*. Isi dengan email dan password yang anda daftarkan sebelumnya.

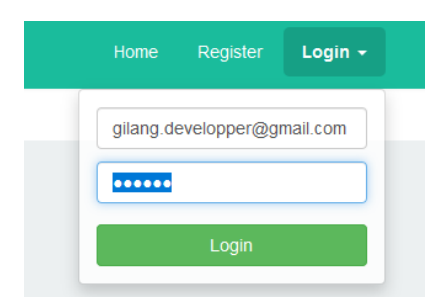

11. Jika berhasil anda akan mendapatkan notifikasi berupa ucapan selamat seperti pada gambar dibawah ini. Menu anda juka akan bertambah.

| Selamat a | Selamat anda berhasil masuk ke sistem lowongan kerja kami |           |                |  |  |  |  |  |
|-----------|-----------------------------------------------------------|-----------|----------------|--|--|--|--|--|
|           |                                                           | Lang D    | Oke            |  |  |  |  |  |
| Home      | Status                                                    | Data Diri | Logout, gilang |  |  |  |  |  |

12. Menu Status ini digunakan untuk memantau pekerjaan yang anda lamar nantinya, untuk Data diri ini berisi data jati diri anda keluarga anda, historis anda, pertanyaan yang harus anda jawab dan verifikasi data akhir, untuk menu logout digunakan untuk keluar dari system lowongan kerja ini.

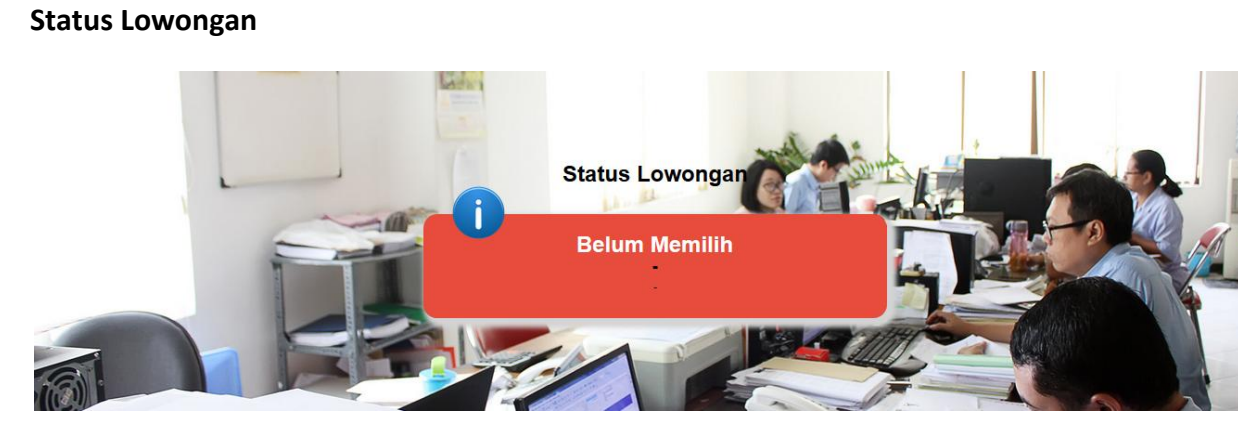

## Data Diri

### Data Diri

| Jati Diri Keluarga Riv  | vayat Pertanyaan Lamaran                                 |      |              |  |  |  |
|-------------------------|----------------------------------------------------------|------|--------------|--|--|--|
| GILANG                  | RAMAD                                                    | HAN  |              |  |  |  |
| Alamat                  |                                                          |      |              |  |  |  |
| RT                      | Kelurahan Kecamatan                                      | Kota | Provinsi     |  |  |  |
|                         | 01-01-1970                                               |      | Agama        |  |  |  |
| ◯ Laki-laki ◯ Perempuan | $\bigcirc$ Single $\bigcirc$ Kawin $\bigcirc$ Janda/Duda |      | 081234222924 |  |  |  |
| Simpan                  |                                                          |      |              |  |  |  |

13. Ditamplan stastus diinformasikan bahwa anda belum memilih pekerjaan yang akan anda lamar, untuk itu anda masuk ke data diri dan lengkapi data tersebut. Sesuai dengan urutan tab yang ada. Jangan sekali-kali melakukan validasi data jika data yang lain belum diinput, karena proses validasi akan membuat data anda terkunci karena sudah dianggap valid.

## Untuk tab 1. Jati Diri

Lengkapi data diri anda seperti contoh dibawah ini.

|                                               | Data Diri                     |        |              |  |  |  |  |  |
|-----------------------------------------------|-------------------------------|--------|--------------|--|--|--|--|--|
| Jati Diri Keluarga Riwayat Pertanyaan Lamaran |                               |        |              |  |  |  |  |  |
| GILANG                                        | GILANG                        |        |              |  |  |  |  |  |
| JL. ROOMO                                     |                               |        |              |  |  |  |  |  |
| 03 01                                         | ROOMO                         | GRESIK | JAWA TIMUR   |  |  |  |  |  |
| ● WNI ○ WNA                                   | 01-01-1970                    | К      | ISLAM        |  |  |  |  |  |
| ◉ Laki-laki ○ Perempuan                       | ◉ Single ○ Kawin ○ Janda/Duda | Тер    | 081234222924 |  |  |  |  |  |
| Simpan                                        |                               |        |              |  |  |  |  |  |

Kemudian tekan simpan dan akan muncul notifikasi berhasil diupdate, kemudian lanjutkan ke tab keluarga.

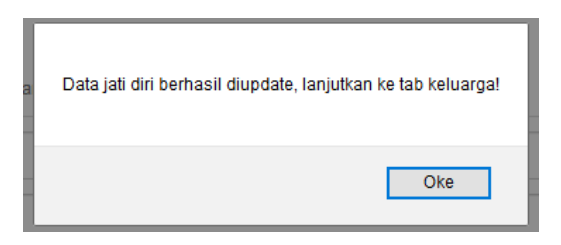

# Untuk tab 2. Keluarga

Lengkapi data diri anda seperti contoh dibawah ini.

| Orang Tua      |        |
|----------------|--------|
| H. ADENAN      | ROOMO  |
| 01-01-1970     |        |
| H. SUPIAH      | ROOMO  |
| 01-01-1970     |        |
|                |        |
| Kontak Darurat |        |
| H. SUPIAH      | ROOMO  |
| IBU 081        |        |
|                |        |
|                | Simpan |

Jika anda memiliki istri atau suami maka lakukan pengisian di tab istri. Dan anak di menu anak, demikian juga saudara. Jika sudah diisi klik menu simpan dan lanjutkan menu tab Riwayat.

## Untuk tab 3. Riwayat

Untuk melakukan penambahan klik tombol hijau dengan tambah plus sesuai dengan data riwayat apa yang ingin anda tambahkan, jika salah tekan tombol hapus.

Jika sudah selesai lakukan pindah tab ke 4 Pertanyaan.

| Jati Diri                                   | Keluarga                  | Riwayat | Pertanyaan | Lamaran |          |        |         |  |
|---------------------------------------------|---------------------------|---------|------------|---------|----------|--------|---------|--|
| Data Riwayat Pendidikan                     |                           |         |            |         |          |        |         |  |
| 🕂 Data                                      | + Data Pendidikan         |         |            |         |          |        |         |  |
| Show 1                                      | Show 10 v entries Search: |         |            |         |          |        |         |  |
| No                                          | Dari Thn                  | Sa      | mpai Thn   | Sekolah | Tempat   | ljazah | Action  |  |
| 1                                           | 2009                      | 20      | 13         | STIKOM  | SURABAYA | S1     | 🗎 Hapus |  |
| Showing 1 to 1 of 1 entries Previous 1 Next |                           |         |            |         |          |        |         |  |
| <                                           | < >                       |         |            |         |          |        |         |  |

### Untuk tab 4. Pertanyaan

Isi sesuai dengan jawaban yang anda kemukakan dan jika sudah selesai tekan simpan, kemudian lanjutkan ke tab trakhir yaitu lamaran.

| Jati Diri     | Keluarga              | Riwayat       | Pertanyaan       | Lamaran                                                             |
|---------------|-----------------------|---------------|------------------|---------------------------------------------------------------------|
| 1. Apakah an  | ida pernah bek        | erja dengan p | erusahaan atau a | nak perusaan kami?                                                  |
| Jawab :       |                       |               |                  |                                                                     |
| Tidak         |                       |               |                  |                                                                     |
| 2. Jika "Ya", | kapan dan me          | njabat sebaga | i apa?           |                                                                     |
| Jawab :       |                       |               |                  |                                                                     |
| -             |                       |               |                  | ja,                                                                 |
| 3. Adakah ke  | eluarga atau ke       | nalan anda be | kerja pada perus | ahaan atau anak-anak perusahaan kami dan siapa (nama dan jabatan) ? |
| Jawab :       |                       |               |                  |                                                                     |
| Tidak         |                       |               |                  | ti.                                                                 |
| 4. Apakah ke  | gemaran atau          | hobby anda?   |                  |                                                                     |
| Jawab :       |                       |               |                  |                                                                     |
| Fotografi,    | <u>Videografi</u> , B | adminton, Mu  | usik             |                                                                     |

## Untuk tab 5. Lamaran

Tab ini digunakan untuk melakukan validasi data, yang perlu anda lakukan adalah melakukan Upload data passfoto 3x4, Ijazah, Transkirp Nilai, Surat lamaran, Curiculum Vitae, File Lain-Lain.

Setelah terupload nanti akan ada gambar tanda checklist dan tombol lihat dokumen.

| Upload Ijazah                                                            |
|--------------------------------------------------------------------------|
| Upload file ijazah anda dengan format .pdf/.jpg dengan max. ukuran 500kb |
| Upload                                                                   |
| Lihat                                                                    |

Jika sudah melakukan upload untuk semua dokumen tersebut, maka langkah selanjutnya adalah tinggal memilih pekerjaan yang akan dilamar dan tekan validasi

| Lowongan           |          |   |
|--------------------|----------|---|
| Management Trainee |          | ~ |
|                    | Validasi |   |

Setelah menekan tombol validasi, maka aka nada pesan peringatan seperti berikut ini

| Apakah anda yakin akan melakukan validasi data ini? Data yang sudah divalidasi tidak akan bisa dirubah kembali |
|----------------------------------------------------------------------------------------------------|
| Oke Batal                                                                                                    |

Pastikan data yang anda isi telah benar dan tidak ada kesalahan kemudian oke. Tunggu proses validasi selesai dan akan muncuk pemberitahuan sukses

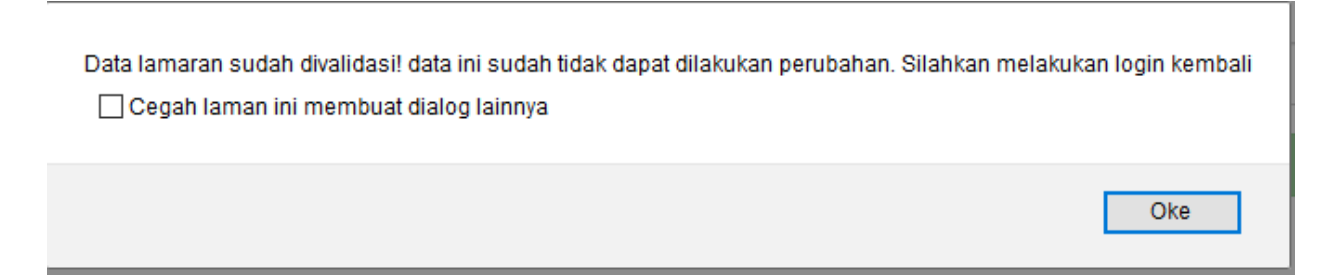

Setelah ini system akan melakuakn logout otomatis dan anda diminta untuk login kembali, dan data diri sudah tidak dapat dilakukan editing kembali.

14. Setelah anda login kembali anda akan menemukan informasi status lowongan kerja anda berubah seperti berikut ini.

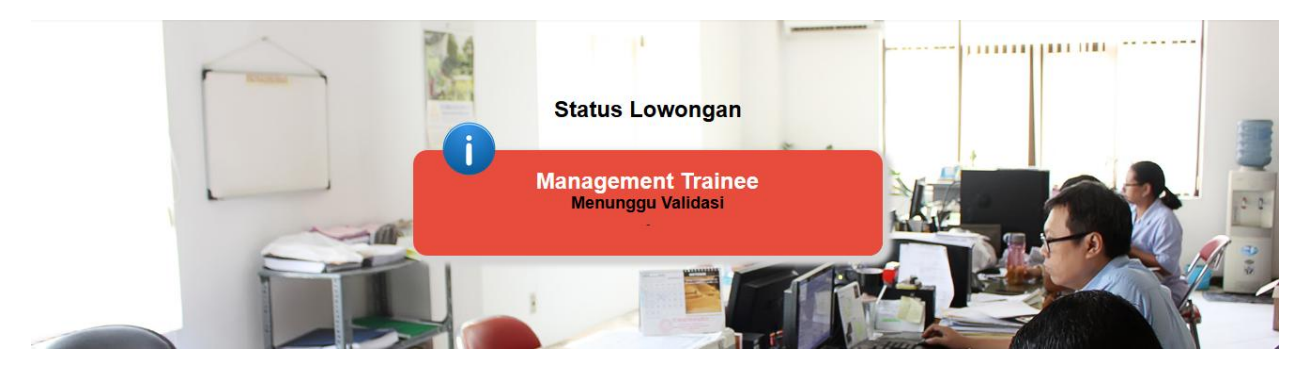

15. Anda cukup memantau status pekerjaan yang ada pada web ini atau diinformasikan melalui telepon.

THE END